## Comment s'inscrire sur le site d'El Paso

| Accueil L'Ecole - Les danses - Agenda Les Activités                                                                                | Contacts v Espace Membres v A propos |
|----------------------------------------------------------------------------------------------------|--------------------------------------|
| ARTICLES                                                                                                    |                                      |
| Bienvenue                                                                                                    | Recherche Q                          |
| Bienvenue sur le site de l'école de danse EL PASO.                                                                                 | ,                                    |
| Venez partager avec nous le plaisir de danser dans la joie et la bonne humeur.                                                     | SE CONNECTER                         |
| « Finalement, la danse n'est-elle pas la fabuleuse représentation de<br>l'éternelle histoire d'amour entre l'homme et la femme ? » | Mot de passe                         |
| Texte de Laurence Carabeuf, septembre 2010                                                                                         |                                      |
|                                                                                                    | Se souvenir de moi                   |
| Le mot du Comité                                                                                                    | Se connecter                         |
| Les inscriptions pour notre soirée de la Saint Sylvestre viennent de<br>débuter, ne tardez pas trop !                              | Inscription<br>Mot de passe oublié ? |

2. Remplissez le formulaire, marquez votre adhésion, validez le captcha et cliquez de nouveau sur 'Inscription'

| REGISTER | Identifiant                                                                                                    |
|----------|----------------------------------------------------------------------------------------------------|
|          | MonPrénom.                                                                                                    |
|          | Adresse de messagerie                                                                                                    |
|          | MonPrénom.MqaNom@MonFournisseurDAccès.com                                                                                                    |
|          | Mot de passe                                                                                                    |
|          |                                                                                                    |
|          | Confirmez le mot de passe                                                                                                    |
|          |                                                                                                    |
|          | Moyenne                                                                                                    |
|          | Astuce : le mot de passe devrait contenir au moins 12 caractères. Po<br>le rendre plus súr, utilisez des lettres en majuscule et minuscule, des<br>nombres, et des symboles tels que ! * ? \$ % + &;). |
|          | Zadhère à la politique de confidentialité.*                                                                                                    |
|          | Je ne suis pas un robot                                                                                                    |
|          | Inscription                                                                                                    |
|          | Connexion Matida parce sublicit                                                                                                    |
|          | mor ue pase outre :                                                                                                    |

1.

3. Votre inscription est réalisée et le site vous invite à confirmer votre adresse en vous rendant dans votre messagerie et en répondant à l'email qui vient de vous être envoyé

| OGIN | Votre enregistrement est réalisé mais vous devez maintenant<br>confirmer votre adresse email avant de pouvoir vous connectez.<br>Vérifiez votre boite aux lettres et cliquez sur le lien fourni. |
|------|----------------------------------------------------------------------------------------------------|
|      | dentifiant ou adresse e-mail                                                                                                    |
|      | Mot de passe                                                                                                    |
|      | Se souvenir de moi                                                                                                    |
|      | Se connecter                                                                                                    |
|      | Inscription Mot de passe oublié ?                                                                                                    |

4. Cliquez sur le lien contenu dans l'email

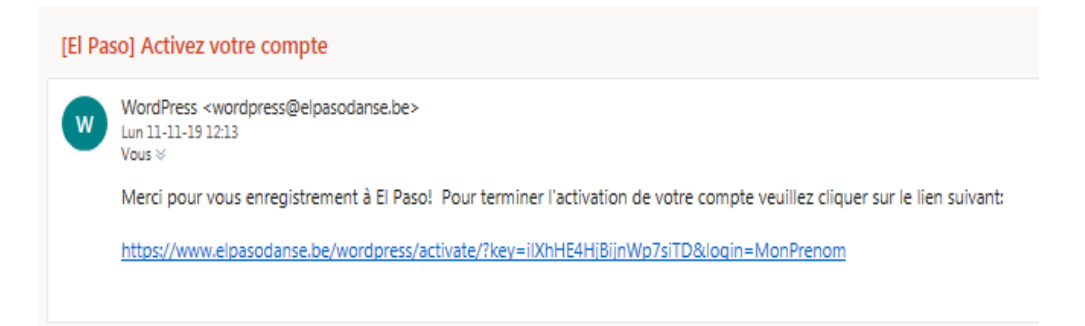

5. Votre compte est activé et le webmaster va finaliser l'approbation de votre compte

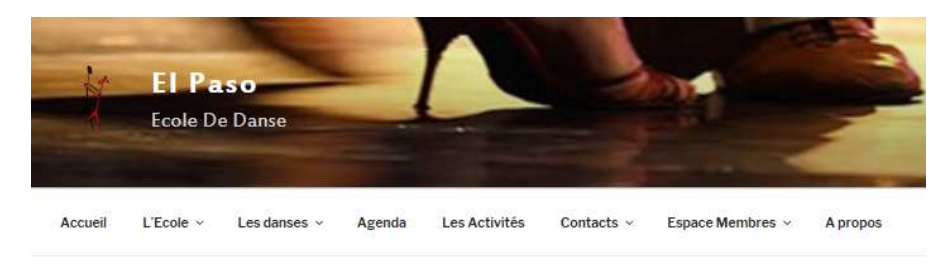

ACTIVEZ VOTRE COMPTE

6. Dès que le webmaster a terminé, vous recevez une confirmation par email et vous pouvez vous identifier sur le site et accéder à l'espace 'Membres'. Il n'est pas nécessaire de changer votre mot de passe.

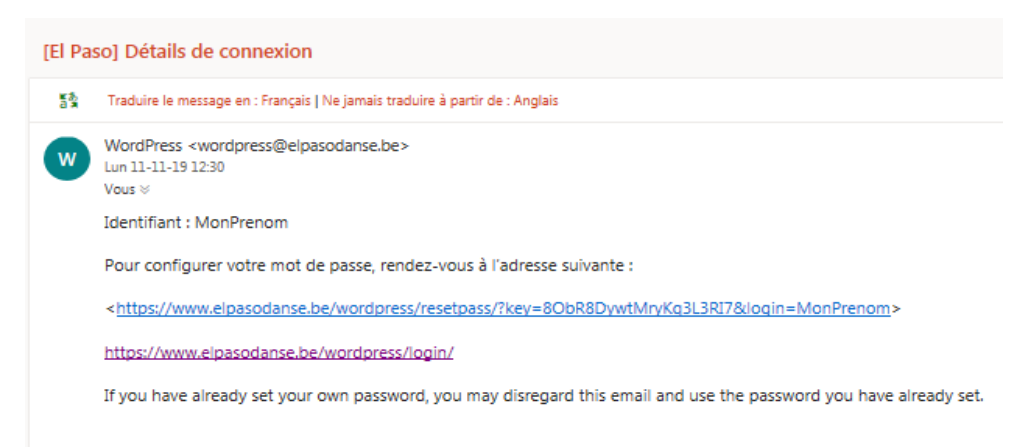